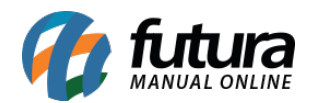

#### Pagamento posterior através do Itaú Shopline

### **Caminho:** <u>Painel Administrativo > Extensões > Módulos > Formas de pagamento > Itaú</u> <u>Shopline</u>

Nesta versão foi adicionado opções para realizar a configuração de pagamentos posterior no Itaú Shopline, conforme imagem abaixo:

| Ir para loja                                                                                                    | Painel                  | Catálogo v | Extensões ~ | Vendas v | Sistema 🗸 | Relatórios v |
|----------------------------------------------------------------------------------------------------|-------------------------|------------|-------------|----------|-----------|--------------|
| Laú Shopline                                                                                                    |                         |            |             |          |           |              |
| Configurar                                                                                                    |                         |            |             |          |           |              |
| Tipo de finalização do pagamento:<br>Checkout: Sera exibido o link para o<br>pagamento no Itau na finalização.<br>Posterior: Para enviar posteriormente<br>o link de pagamento ao cliente                          | Finalização do Pedido 🔻 |            |             |          |           |              |
| Situação do Pagamento Posterior<br>Situação em que o pedido ficara<br>quando finalizado e o tipo de<br>finalização for "Posterior".                                                                                | Aguardando Pagamento    | •          |             |          |           |              |
| Situação para o envio de link de pagamento<br>Situação do pedido para que seja<br>enviado o link de pagamento para o<br>cliente, não deverá ser configurada a<br>mesma situação que a do<br>"Pagamento posterior". | Aguardando Pagamento    | •          |             |          |           |              |
| Zona:                                                                                                    | Todas as Zonas 🔹 🔻      |            |             |          |           |              |
| Ordem:                                                                                                    | 3                       |            |             |          |           |              |
| Total minimo:                                                                                                    | 0.00                    |            |             |          |           |              |

Após realizar a confirmação e análise do pedido será possível enviar o link de pagamento ao cliente, acessando o caminho <u>Painel Administrativo > Vendas > Pedidos</u>. Selecione o pedido, acesse a aba **Histórico** e selecione a situação do pedido juntamente com a mensagem de envio ao cliente, conforme imagem abaixo:

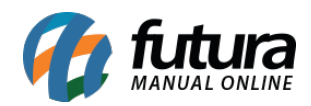

| Pedidos       Data Criação       Comentário         Detalhes pagamento       1/0/2019       Link cara o pagamento         Produtos       21/0/1/2019       Link cara o pagamento         Histórico       Situação do pedido:       Aguardando Pagamento         Informe ao Cliente:       Aguardando Pagamento       Informe ao Cliente:         Comentário:       Espirado       Espirado         Expirado       Espirado       Espirado         Nota Fiscal Entitida       Nota Fiscal Entitida       Nota Fiscal Entitida                                                                             | Ir para loja       |                                    | Painel Catálogo - Extensões - Vendas - Sistema - Relatórios -                                                                                                    |
|----------------------------------------------------------------------------------------------------|--------------------|------------------------------------|----------------------------------------------------------------------------------------------------|
| Pedidos       Data Criação       Comentário         Detalhes pagamento       21/01/2019       Link para o pagamento         Produtos       21/01/2019       Link para o pagamento         Histórico       Situação do pedido:       Aguardando Pagamento         Informe ao Cliente:       Aguardando Pagamento       Informe ao Cliente:         Comentário:       Estimado       Cancelado         Cancelado Degadora       Despachado       Despachado         Despachado       Estimado       Estimado         Não Aprovado       Não Aprovado       Nogato         Nogato       Nogato       Nogato | Pedidos            |                                    |                                                                                                    |
| Detalhes pagamento       21/01/2019       Link para o pagamento         Produtos                                                                                                    | Pedidos            | Data Criação                       | Comentário                                                                                                    |
| Frete       Produtos         Histórico       Situação do pedido:       Aguardando Pagamento         Informe ao Cliente:       Aguardando Pagamento <ul> <li>Cancelado</li> <li>Cancelado</li> <li>Cancelado pela Operadora</li> <li>Cancelado la peradora</li> <li>Comentário:</li> <li>Estornado</li> <li>Estornado</li> <li>Estornado</li> <li>Estornado</li> <li>Estornado</li> <li>Não Aprovado</li> <li>Nega Focal</li> <li>Nota Fiscal Emtitida</li> </ul>                                                                                                    | Detalhes pagamento |                                    |                                                                                                    |
| Produtos         Histórico         Situação do pedido:       Aguardando Pagamento         Informe ao Cliente:       Aguardando Pagamento         Cancelado       Cancelado         Cancelado pela Operadora       Cancelado nevertido         Comentário:       Despachado         Expirado       Link Cielo         Não Aprovado       Não Aprovado         Nota Fiscal Emitida       Nota Fiscal Emitida                                                                                                    | Frete              | 21/01/2019                         | Link para o pagamento                                                                                                    |
| Histórico Situação do pedido: Aguardando Pagamento Informe ao Cliente: Comentário: Comentário: Aguardando Pagamento Aguardando Pagamento Aguardando Pagamento Aguardando Pagamento Aguardando Pagamento Aguardando Pagamento Aguardando Pagamento Aguardando Pagamento Aguardando Pagamento Cancelado Cancelado Cancelado Cancelado pela Operadora Cancelamento Revertido Completo Despachado Em disputa Estornado Expirado Link Cielo Não Aprovado Negado Nota Fiscal Emitida                                                                                                    | Produtos           |                                    |                                                                                                    |
| Situação do pedido:       Aguardando Pagamento         Informe ao Cliente:       Aguardando Pagamento         Anulado       Cancelado         Cancelado pela Operadora       Cancelamento Revertido         Completo       Despachado         Estornado       Expirado         Link Cielo       Não Aprovado         Não Aprovado       Não Aprovado         Nata Fiscal Emitida       Nota Fiscal Emitida                                                                                                    | Histórico          |                                    |                                                                                                    |
| Aguardando Pagamento         Anulado         Cancelado         Cancelado pela Operadora         Cancelamento Revertido         Completo         Despachado         Entornado         Estornado         Link Cielo         Não Aprovado         Negado         Nota Fiscal Emitida                                                                                                    |                    | Situação do pedido:                | Aguardando Pagamento 🔹                                                                                                    |
|                                                                                                    |                    | Informe ao Cliente:<br>Comentário: | Aguardando Pagamento<br>Anulado<br>Cancelado<br>Cancelado pela Operadora<br>Cancelamento Revertido<br>Completo<br>Despachado<br>Em disputa<br>Estornado<br>Expirado<br>Link Cielo<br>Não Aprovado<br>Negado<br>Nota Fiscal Emitida |

O cliente receberá um e-mail para efetuar o pagamento, podendo clicar no link e ser redirecionado para a página de pagamento, conforme exemplo abaixo:

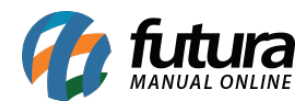

| ) e.fu                                                           |           |           | ) e.futura                                   | 17<br>21/01/2019 |
|------------------------------------------------------------------|-----------|-----------|----------------------------------------------|------------------|
| edido atualizado para:                                           |           |           |                                              |                  |
| Aguardando Pagamento<br>edido Nº 18, realizado no dia 21/01/2019 |           |           | 1x Cinto com Couro Ellus Casual<br>R\$ 94,05 | R\$ 94,05        |
| ADDMPANELAR ENC                                                  | DMENDA    |           | Sub-Total                                    | R\$ 94,05        |
| IR PARA A PÁGINA DE P                                            | AGAMENTO  |           | À Combinar                                   | R\$ 0,00         |
| Produto                                                          | Ртеçо     | Total     | Total                                        | R\$ 94,05        |
| × Cinto com Couro Ellus Casual                                   | R\$ 94,05 | R\$ 94,05 | Obrigado pelo Ped                            | lido             |
|                                                                  |           |           | Itaú Pague pelo (Ltaú                        |                  |
| Sub-Total                                                        | R\$ 94,05 |           | Clique acima para Realizar o Pag             | gamento.         |

# 2 - Nova configuração de Fator Multiplicador

### **Caminho:** <u>Painel Administrativo > Sistemas > Configurações > Aba Opções > Menu</u> <u>Produtos</u>

Foi desenvolvida uma nova opção para vendas de produtos por quantidade especifica, como por exemplo produtos que são vendidos por Kits, quando o cliente selecionar o produto já irá constar a quantidade pré-estabelecida.

**Obs:** É necessário efetuar a configuração dentro do *Futura Server* no caminho <u>*Cadastros* ></u> <u>*Estoque* > *Produtos* > *Campo embalagem*.</u>

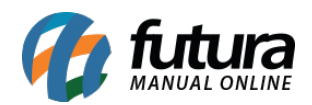

## Futura Loja Virtual - 2019.01.28

| 🖇 Configurações                                                                                                    |                                                                                                 |                 |          |        |          |  |  |
|----------------------------------------------------------------------------------------------------|-------------------------------------------------------------------------------------------------|-----------------|----------|--------|----------|--|--|
| Geral Loja Localização                                                                                                    | o Opções                                                                                        | Imagens         | E-mail   | Fraude | Servidor |  |  |
| F ITENS                                                                                                    |                                                                                                 |                 |          |        |          |  |  |
| PRODUTOS                                                                                                    |                                                                                                 |                 |          |        |          |  |  |
| Permitir avaliação:<br>tabilita ou desabilita o envio de<br>valiações e exibe as avaliações<br>existentes<br>Código Exibido no Produto:<br>Código que será exibido na página<br>de produto na loja.<br>Exibir código na listagem de produto:<br>Código que será exibido acima do<br>título dos produtos nas páginas<br>com listagem de produto.<br>Cache de Produtos:<br>Habilita ou Desabilita a opção de<br>cache nas páginas de produtos para<br>maior desempenho. Ao habilitar as<br>informações dos produtos podem<br>demorar algumas horas para<br>atualizar. | <ul> <li>Sim</li> <li>Não</li> <li>Código do Prod</li> <li>Sim</li> <li>Desabilitado</li> </ul> | uto no Futura S | }erver ▼ |        |          |  |  |
| Fator Multiplicador:<br>Habilita a compra dos produtos<br>usando o fator multiplicador de<br>cada produto.                                                                                                    | Habilitado<br>Desabilitado                                                                      | •               |          |        |          |  |  |

A loja virtual irá puxar a quantidade do produto configurado na embalagem e fixar no momento da compra, conforme exemplo abaixo:

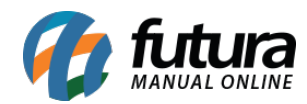

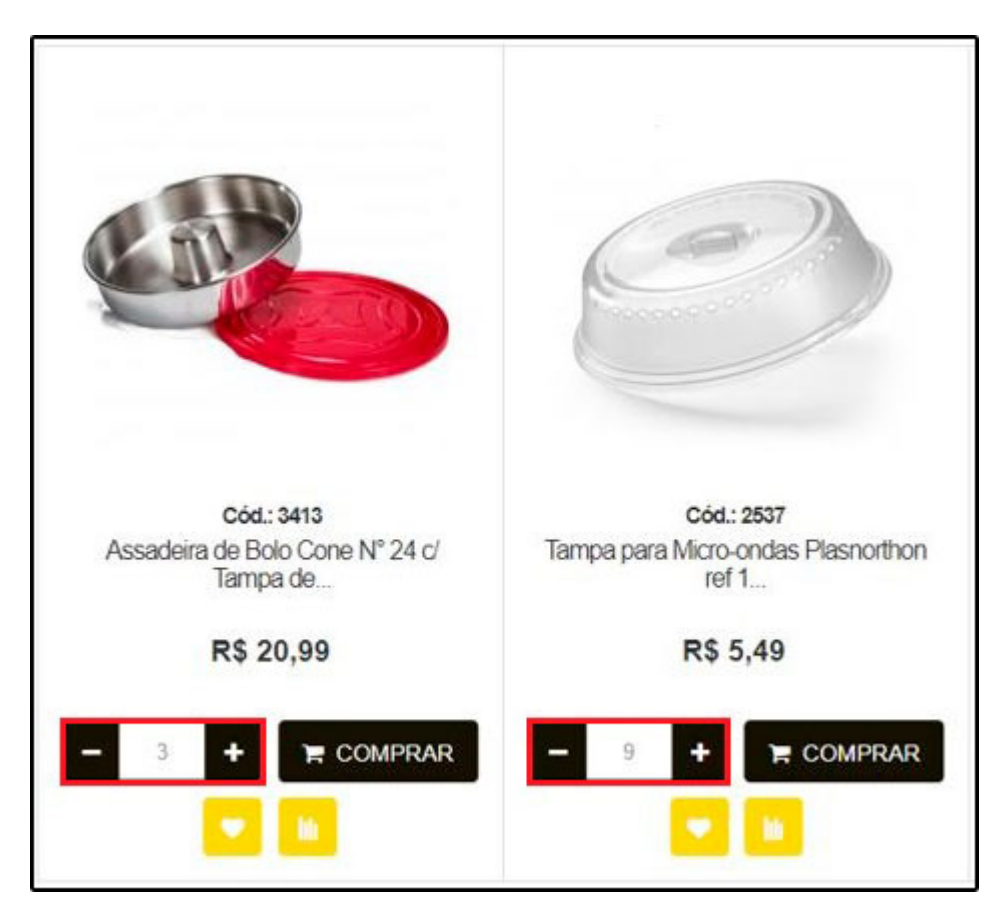

# 3 - Nova opção de Controle de Tarefa

# **Caminho:** <u>Painel Administrativo > Extensões > Módulos>Configurações > Controle de</u> <u>Tarefas</u>

Nesta versão foi adicionado uma nova opção para habilitar a configuração de envio de informações do *Futura Server* para a *Loja Virtual*, sendo possível copiar a URL e colar na barra de pesquisa para puxar todas as informações pendentes para Loja Virtual.

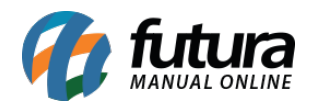

| Painel Catálogo v Extensões v Vendas v Sistema v                                                                             | Relatórios ~                           | <b>∦</b> < ⊕<           |
|----------------------------------------------------------------------------------------------------|----------------------------------------|-------------------------|
| 𝗞 Url que será usada para sincronizar as perguntas dos anúncios no mercado livre automaticamente                             | Desabliitado                           | Executar de 30 Minutos  |
| Orl que será usada para baixar os pedidos abandonados do dia anterior que não foram finalizados<br>no ambiente do pagseguro. | Última Execução<br>05/12/2018 04:38:28 | Executar de 1 Hora      |
| 𝗞 Url que será usada para capturar os retornos do Itau ShopLine                                                              | Habilitado                             | Executar de 30 Minutos  |
| Or los pedido que utilizarem correios sejam feitos automaticamente.                                                          | Habiitado                              | Executar de 1 Hora      |
| Url que será usada para subir os pedidos do server para a loja virtual                                                       | Habilitac 🔻                            | Executar de 5 Minutos 🔹 |
| 𝗞 Url para capturar a nota fiscal quando for emitida                                                                         | Habilitac 🔹                            | Executar de 5 Minutos   |

#### 4 - Integração com as informações de processos da NF-e

### **Caminho:** <u>Painel Administrativo > Extensões > Módulos > Configurações > Configurações</u> <u>da Replicação</u>

Foi desenvolvido nesta versão uma nova configuração de registro denominado *Tipo Pedido Nota Fiscal Emitida*, podendo selecionar as opções de status em que o pedido deve ser atualizado automaticamente e enviar o e-mail ao cliente, conforme imagem abaixo:

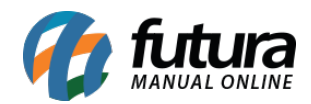

| Tipo Pedido Baixa automatica<br>(Cielo):         | Aguardando Pagamento                                                                        |
|--------------------------------------------------|---------------------------------------------------------------------------------------------|
| Tipo Pedido Baixa automatica<br>(eRede):         | Aguardando Pagamento                                                                        |
| Tipo Pedido Baixa automatica<br>(BCash):         | Aguardando Pagamento<br>Anulado<br>Cancelado                                                |
| Tipo Pedido Baixa automatica<br>(Paypal):        | Cancelado pela Operadora<br>Cancelamento Revertido<br>Completo<br>Despachado<br>Em disputa  |
| Tipo Pedido Baixa automatica (Itau<br>Shopline): | Estornado<br>Expirado<br>Link Cielo<br>Não Aprovado                                         |
| Tipo Pedido Status cancelado:                    | Negado<br>Nota Fiscal Emitida                                                               |
| Tipo Pedido Status abandonado:                   | Objeto Postado<br>Pedido abandonado<br>Pedido abandonaPedidodo<br>Processado<br>Processando |
| Tipo Pedido Nota Fiscal Emitida:                 | Nota Fiscal Emitida                                                                         |

# 5 - Configuração do Logotipo para NF-e

**Caminho:** <u>Painel Administrativo > Sistema > Configurações > Imagens</u>

Foi incluído uma nova opção que o usuário poderá configurar um logotipo que será impresso na NF-e, podendo incluir imagens de até 250×250, quadrada, no formato JPG e PNG.

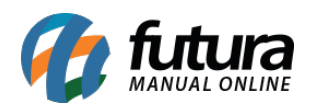

### Futura Loja Virtual - 2019.01.28

| Ir para loja                                                                                                    | Painel                             | Catálogo ~ | Extensões ~ | Vendas ~ | Sistema ~ | Relatórios v |
|----------------------------------------------------------------------------------------------------|------------------------------------|------------|-------------|----------|-----------|--------------|
| Logo da Loja Responsivo:<br>Exibida no tema da loja quando em<br>resoluções menores, como<br>celulares e tablets, recomendável<br>colocar uma imagem menor que o<br>logo da loja. | Localizar arquivos   Apagar imagem |            |             |          |           |              |
| Favicon:<br>Exibido na barra de endereços do<br>navegador. Deve ser uma imagem<br>com extensão .png de 16x16<br>pixels.                                                           | Localizar arquivos   Apagar imagem |            |             |          |           |              |
| Logo para danfe:<br>O tamanho máximo que imagem<br>pode ter é de 250px por 250px.                                                                                                 | Localizar arguivos   Apagar imagem | ]          |             |          |           |              |

#### 6 - Novos dados na tela de Pedidos

#### **Caminho:** <u>Painel Administrativo > Vendas > Pedidos > Detalhes do pedido</u>

Nesta versão foi adicionado informações na aba pedido referente a Nota Fiscal emitida, contendo a Chave de Acesso e XML, disponibilizando o link de acesso a nota, conforme imagem abaixo:

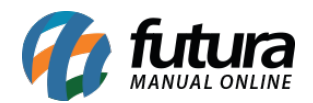

| 9 Test Test(Nick:<br>1/2019 Pedido feito pe | TESTRNQCLEN0) Nota<br>Nota 22/01 | Fiscal Emitida         R\$ 165,00         R\$ 165,00         1 item         Mercado Pago         Taxa Fixa           1/2019         Total         Subtotal         1 item         Mercado Pago         Taxa Fixa |
|---------------------------------------------|----------------------------------|----------------------------------------------------------------------------------------------------|
| Pedidos                                     | ID do Pedido:                    | #1869                                                                                                    |
| Detalhes pagamento                          | ID Mercado Livre:                | #1918883418                                                                                                    |
| Frete                                       | Nº da fatura.:                   | [Gerar]                                                                                                    |
| Produtos                                    | Nº da chave de acesso da NFE:    | 3519010365217000014955180000006571000182020                                                                                                    |
| Histórico                                   | Link DANFE                       | Acessar,                                                                                                    |
| Mercadolivre                                | Link XML                         | Acessar.                                                                                                    |
|                                             | Nome da loja:                    | NOME FANTASIA                                                                                                    |
|                                             | URL da loja:                     | https://darthrevan.futurasistemas.com.br:8083/genericorepl/                                                                                                    |
|                                             | Cliente:                         | Test Test(Nick: TESTRNQCLEN0)                                                                                                    |
|                                             | Grupo de Cliente:                | AGUDOS                                                                                                    |

Na tela de acompanhamento do pedido o cliente poderá acessar a NF-e e o XML, conforme exemplo abaixo:

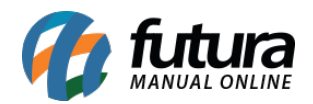

| Histórico do pedido                                                                                                    | Endereço                                                            | de pagamento                                                                         |                                |                |        |
|----------------------------------------------------------------------------------------------------|---------------------------------------------------------------------|--------------------------------------------------------------------------------------|--------------------------------|----------------|--------|
| Aguardando Pagamento<br>Instruções para Transferência Ban<br>Transferência Bancária<br>Seu pedido será enviado assim qui<br>pagamento.<br>Processado<br>Nota Fiscal Emitida | 17/01/2019<br>cária<br>e confirmarmos o<br>17/01/2019<br>17/01/2019 | Local<br>Sdfdsf Sdfs<br>Orquideas,<br>Dfsdfsdfsd<br>Sbo 13450<br>São Paulo<br>Brazil | sdfsd<br>123, comp<br>s<br>555 |                |        |
| 351901036                                                                                                    | Chave d                                                             | e acesso<br>180000000                                                                | 6271000152024                  |                |        |
| Download DANFE                                                                                                    | Downlo                                                              | Download XML                                                                         |                                | Consultar NF-e |        |
| PRODUTO                                                                                                    |                                                                     | QUANT.                                                                               | PREÇO                          | TOTAL          |        |
| Cod.: 12133165<br>SOMBRA - CALCULO FISCA                                                                                                    | NL.                                                                 | 1                                                                                    | R\$ 23,00                      | R\$ 36,50      | :      |
|                                                                                                    |                                                                     | Total FCP ST                                                                         |                                |                | \$ 0,0 |
|                                                                                                    |                                                                     | Total IPI                                                                            |                                | R              | \$ 5,0 |
|                                                                                                    |                                                                     | Total ST                                                                             |                                | R              | \$ 8,4 |
|                                                                                                    |                                                                     | Frete a cor                                                                          | nbinar                         | R              | \$ 0,0 |
|                                                                                                    |                                                                     | Sub-Total                                                                            |                                | R\$            | 23,0   |
|                                                                                                    |                                                                     | Total                                                                                |                                | R\$            | 36,5   |

#### 7- Lista de Material Escolar

Nesta versão foi reestruturada toda rotina da lista de material escolar, sendo possível configurar o modulo papelaria e utilizar as listas escolares para vendas dentro da Loja Virtual e do App Minha Loja.